# **Arduino circuits**

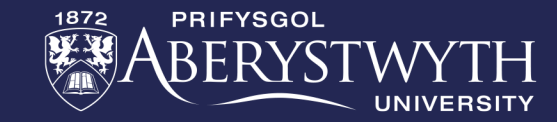

#### Ardunios

• This week, we'll be using the Arduino to build and program some circuits

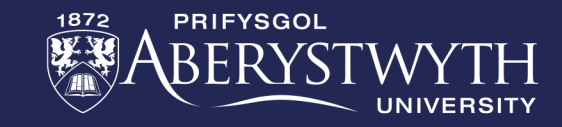

## **BRONZE** Challenge:

#### • Step 1:

- Build a circuit using
  - an Arduino
  - a breadboard
  - a resistor and
  - an LED
- Connect the +ve on the breadboard to 5V on the Arduino
- Have the LED always on when the simulation is running

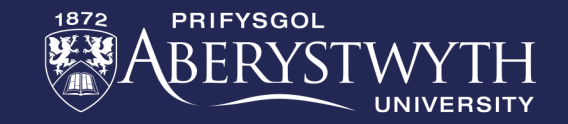

### **BRONZE Challenge:**

#### • Step 2:

- Using the breadboard, connect another LED with resistor to pin 2 on the Arduino
- In the program:
  - Delete the existing code in the forever loop
  - Add the code to make the new LED turn on and off every second (wait 500 ms)

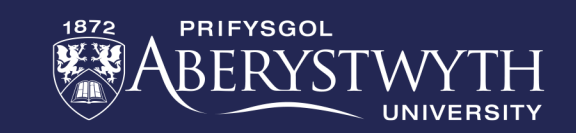

#### SILVER Challenge:

- Step 1:
  - Add two more LEDs (and resistors) to your breadboard
  - Connect the LEDs to pins 4 and 7 on the Arduino so you can program them

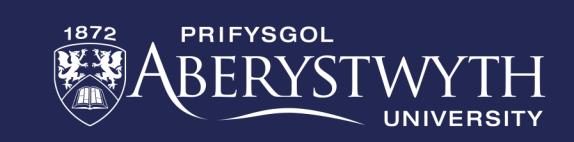

# SILVER Challenge:

- Step 2:
  - In your program, create a variable called "myNum"
  - Inside your forever loop, set the variable to use the **Math** command to pick a random number between 0 and 3
  - Using the **Output** command, print the myNum variable to the serial monitor
  - Using the if-then-else blocks from the **Control** menu, turn on the number of LEDs to match the random number generated
    - Note, you will need to "nest" these in the else-blocks (or switch to text-only mode
  - Remember to add a wait block to slow down the loop so you can see the LEDs changing

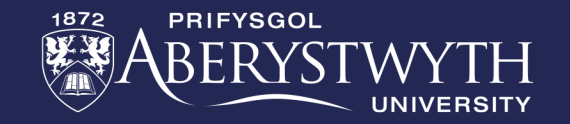

### GOLD Challenge:

- In a new Circuit, step 1:
  - Add an LDR (photo resistor) and use a breadboard to connect it to an Arduino
  - Create a variable and set it to the analog reading from the LDR
  - Print out the values from the variable to the Serial monitor

#### What is the range of values generated by the LDR?

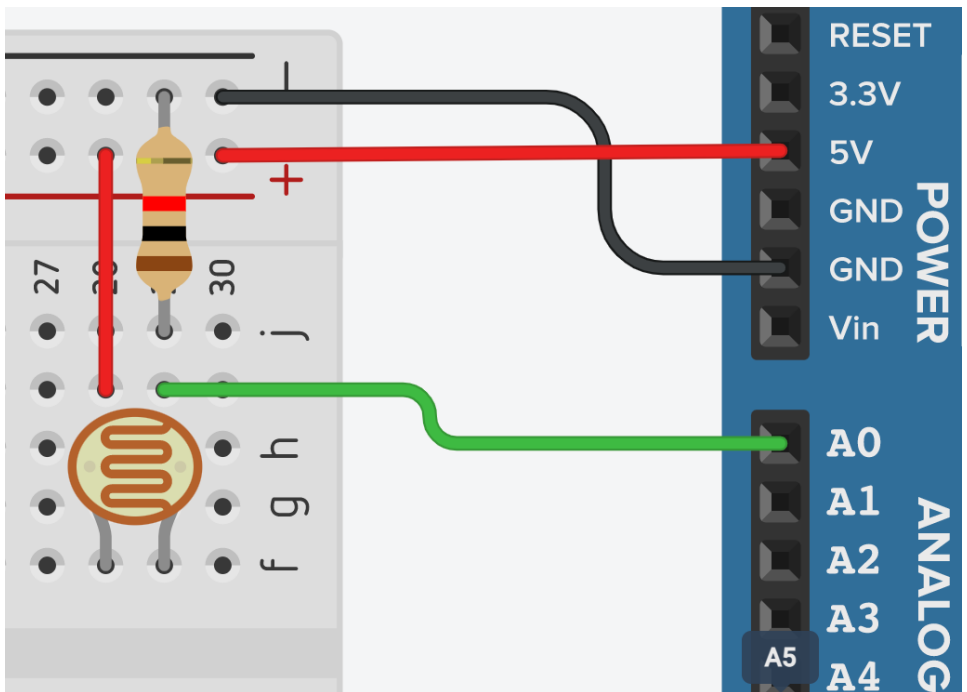

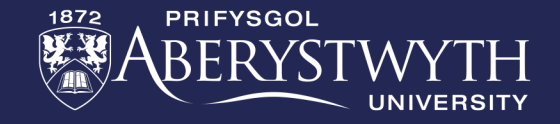

#### GOLD Challenge:

- Step 2:
  - Add an LED to your breadboard and connect it to your Arduino
  - Turn the LED on when the LDR reading is less than the middle of its range

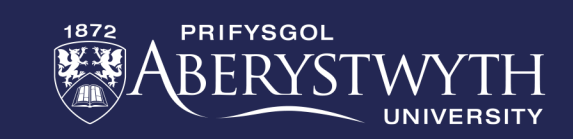

## Extension Challenge 1

- Create a new circuit that takes input from a temperature sensor
  - Measure the range of values for the temperature sensor
  - Add three LEDs so you have a blue, white and red LED
  - If the temp  $< 0^{\circ}$ C turn on the Blue LED
  - else if the temp <  $35^{\circ}$ C turn on the White LED
  - else turn on the Red LED

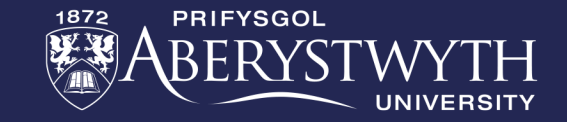

# Extension Challenge 2

#### • Modifying the circuit with the LDR

- Change the LED to connect to a pin with a "~" in front of the number
- Instead of simply turning the LED on / off, try setting the output to the pin to be a number between 0 and 255. Try different numbers to see what happens
  - 255 is equivalent to "HIGH", whilst 0 equates to "LOW". This is a different range of values to that from the LDR
- Using the Math map function, try taking the LDR value and setting the brightness of the LED
  - Note, you will need to switch to Text-Only mode to set the correct range for the LDR

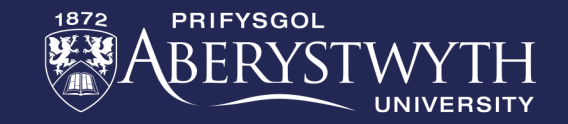